## ขั้นตอนการจองคิวนัดหมายทำหนังสือเดินทาง

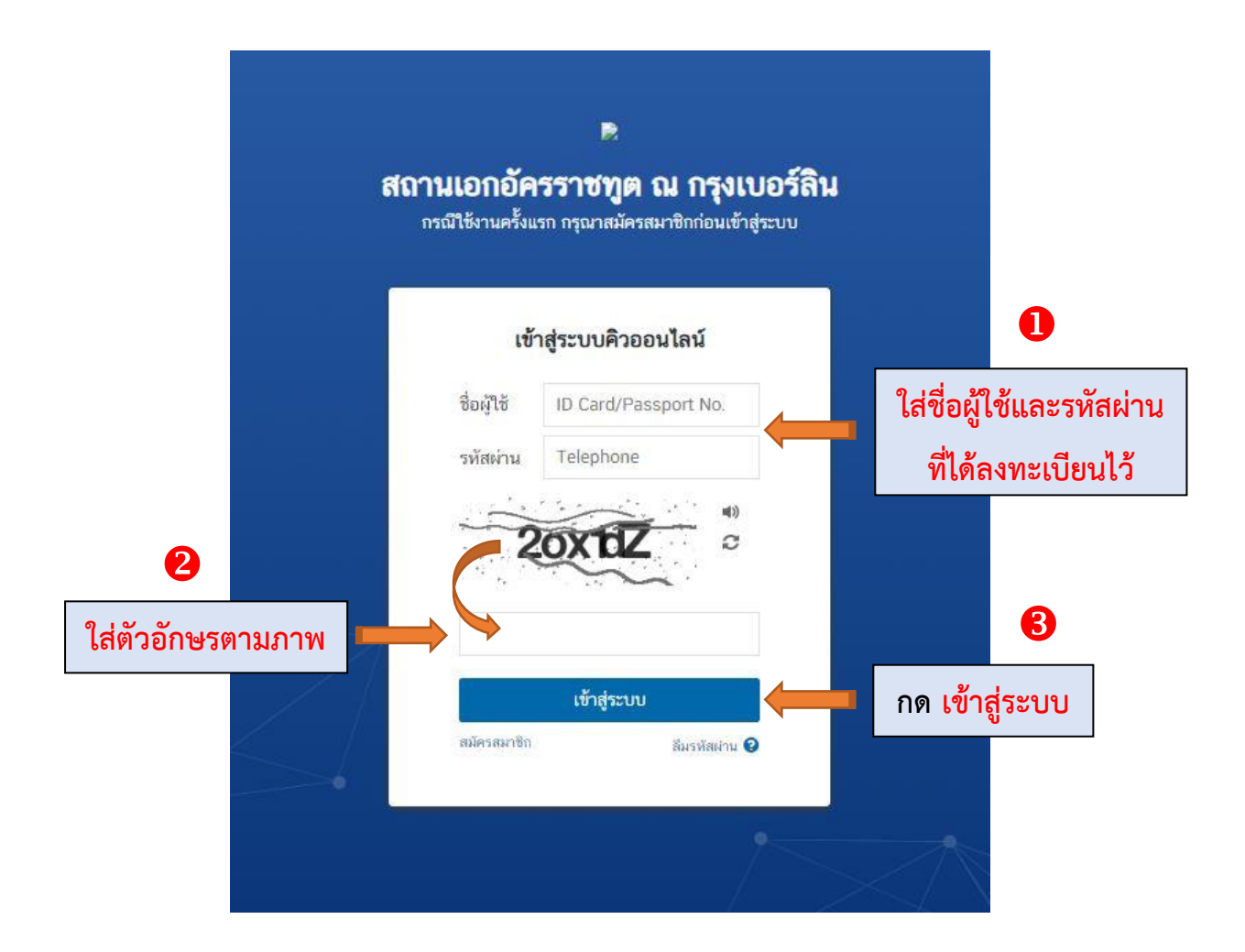

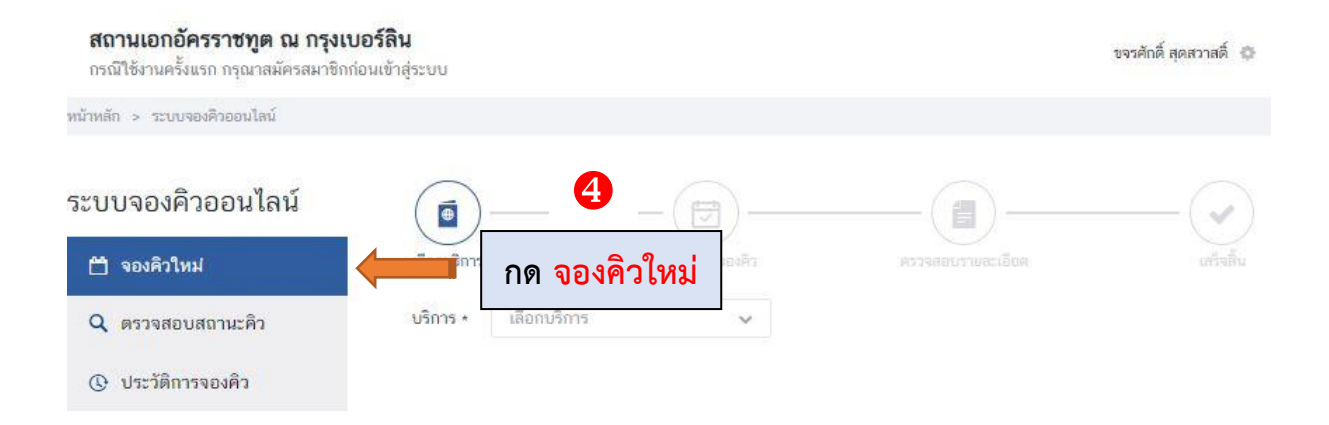

## สถานเอกอัครราชทูต ณ กรุงเบอร์ลิน ขจรศักดิ์ สุดสวาสดิ์ 🔅 กรณีใช้งานครั้งแรก กรุณาสมัครสมาชิกก่อนเข้าสู่ระบบ พน้าหลัก > ระบบจองศีวออนไลน์ ระบบจองคิวออนไลน์ • 🛗 จองคิวใหม่ เลือกบริการ เลือกบริการ บริการ \* Q ตรวจสอบสถานะคิว v 5 O ประวัติการจองคิว เลือกบริการ กด เลือกบริการ หนังสือเดินทาง หนังสือเดินทาง บัตรประจำตัวประชาชน

## **Q** ดรวจสอบสถานะคิว

เลือกวันและรอบการให้บริการ

หนังสือเดินทาง

บริการ \*

## 🕒 ประวัติการจองคิว

พฤศจิกายน 2565  $(\mathcal{D})$ วันพฤหัสบดี วันอาทิตย์ วันอังคาร วันจันทร์ วันพุธ วันศุกร์ วันเสาร์ 1 2 3 4 5 6 7 8 9 10 11 12 9:00 - 9:20 ins 1 An อีก 9 บริการ 13 14 15 16 17 18 19 9:00 - 9:20 11e 1 R1 9:00 - 9:20 IĂH 9:00 - 9:20 IĂH 9:00 - 9:20 11 8 9:00 - 9:20 11 8 1 8 1 อีก 9 บริการ อิก 9 บริการ อีก 9 บริการ อีก 9 บริการ ລິກ 9 ບຣິກາຣ 21 24 20 22 23 25 26 9100 - 9120 ว่าง 1 ลิว 9100 - 9120 ว่าง 1 ลิว 9100 - 9120 ว่าง 1 ลิว 9100 - 9120 ว่าง 1 ลิว 9100 - 9120 ว่าง 1 ลิว อีก 9 บริการ อีก 9 บริการ อีก 9 บริการ อีก 9 บริการ อีก 9 บริการ 28 29 30 27 9:00 - 9:20 ว่าง 1 สิว 9:00 - 9:20 ว่าง 1 สิว 9:00 - 9:20 ว่าง 1 สิว 9:00 - 9:20 ว่าง 1 สิว 9:00 - 9:20 1no 1 An อีก 9 บริการ อีก 9 บริการ อีก 9 บริการ อีก 9 บริการ อีก 9 บริการ 9:00 - 9:20 ว่าง 1 ลิว 9:00 - 9:20 ว่าง 1 ลิว 9:00 - 9:20 ว่าง 1 ลิว 9:00 - 9:20 ว่าง 1 ลิว วันพ่อแปงชาติ อีก 9 บริการ อีก 9 บริการ อีก 9 บริการ อีก 9 บริการ

v

ตรวจสอบคิวที่ว่างและกดเลือกวันที่ที่ต้องการจองคิว

| ยืนยันการจองคิว                         | ×                                        |
|-----------------------------------------|------------------------------------------|
| ชื่อบริการ : หนังสือเดินทาง             |                                          |
| วันที่เข้ารับบริการ : 17 พฤศจิกายน 2565 |                                          |
| เวลา : 09:00 - 09:20 น.                 |                                          |
| 09:21 - 09:40 น.                        |                                          |
| 09:41 - 10:00 u.                        |                                          |
| 10:01 - 10:20 u.                        |                                          |
| 10:21 - 10:40 น.                        |                                          |
| 10:41 - 11:00 u.                        |                                          |
| 11:01 - 11:20 น.                        |                                          |
| 11:21 - 11:40 u.                        |                                          |
| 12:00 - 12:20 น.                        |                                          |
| 12:21 - 12:40 น.                        | 2 a                                      |
|                                         | ตรวจสอบวนทและกด                          |
|                                         |                                          |
| กลับ 🖌 ยืนยัน                           | 📕   ยืนยันเพื่อเลือกช่วงเวล <sup>.</sup> |
|                                         |                                          |

| สถานเอกอัครราชทูต ณ กรุงเบอร์<br>กรณีใช้งานครั้งแรก กรุณาสมัครสมาชิกก่อนเท | <b>ลิน</b><br>อ้าสู่ระบบ                                    |                                                | ขจรศักลิ์ สุดสวาสดิ์ 🔘       |   |
|----------------------------------------------------------------------------|-------------------------------------------------------------|------------------------------------------------|------------------------------|---|
| หน้าหลัก > ระบบจองศีรออนใลน์                                               |                                                             |                                                |                              |   |
| ระบบจองคิวออนไลน์                                                          | (f                                                          | E)(E)                                          |                              |   |
| 🗂 จองศิวใหม่                                                               | เสือกปริการ ดำเมินเ                                         | กรรองคิว สรวงคอบรายแป                          |                              |   |
| Q ตรวจสอบสถานะคิว                                                          | ข้อมูลผู้ของคิว                                             |                                                |                              |   |
| C ประวัติการของคัว                                                         | รหัสบัตรประชาชน                                             | 3620700087388                                  |                              |   |
|                                                                            | ชื่อ - สกุล                                                 | ขจรศักดี สุดสวาสดิ                             |                              |   |
|                                                                            | รายละเอียดการจองคิว                                         |                                                |                              |   |
|                                                                            | ชื่อบริการ                                                  | หนังสือเดินทาง                                 |                              |   |
|                                                                            | วันที่เข้ารับบริการ*                                        | 17 พฤศจิกายน 2565                              |                              |   |
|                                                                            | เวลา*                                                       | <ul> <li>09:00 - 09:20 (ว่าง 1 คิว)</li> </ul> |                              |   |
|                                                                            |                                                             | O 09:21 - 09:40 (ว่าง 1 คิว)                   |                              |   |
|                                                                            |                                                             | () 09:41 - 10:00 (int 1 fb)                    |                              |   |
|                                                                            |                                                             | ○ 10:01 - 10:20 (177)                          |                              |   |
|                                                                            |                                                             | O 10/21 - 10/40 (5% 1 #5)                      | เลือกช่างเวลาที่ต้องการ      |   |
|                                                                            |                                                             | O 11/01 - 11/20 (inv 1 #)                      | 6610110 3N6 361 191910 11113 | , |
|                                                                            |                                                             | ○ 11:21 - 11:40 (inv 1 m)                      |                              |   |
|                                                                            |                                                             | () 12:00 - 12:20 (inv 1 8)                     |                              |   |
|                                                                            |                                                             | () 12:21 - 12:40 (in 1 fi)                     |                              |   |
|                                                                            |                                                             |                                                |                              |   |
|                                                                            | เอกสารแนบ<br>ไหล์ เชื่อ, 3750, 375, 707 (คองไหล้ไหว้อาร MD) |                                                |                              |   |
|                                                                            | สำเนาบัตรประจำตัวประชาชน                                    | analus a                                       |                              |   |
|                                                                            |                                                             |                                                |                              |   |
|                                                                            | รายละเอียดการรับหนังสือเดินทาง                              |                                                |                              |   |
|                                                                            | ทดสอบ                                                       |                                                |                              |   |
|                                                                            |                                                             |                                                |                              |   |
|                                                                            |                                                             |                                                | ย้อนหลัง ถัดไป               |   |
|                                                                            |                                                             |                                                | Î                            |   |
|                                                                            |                                                             |                                                | 9 กด ถัดไป                   |   |

| ทน้าหลัก > ระบบจองศิวออนไลน์                                                                                                    | ามเข้าสุระบบ                                                                                                    | บจรศักดิ์ สุดศวาสติ 👩                                                                                                    |
|----------------------------------------------------------------------------------------------------|----------------------------------------------------------------------------------------------------|----------------------------------------------------------------------------------------------------|
|                                                                                                    |                                                                                                    |                                                                                                    |
| ระบบจองคิวออนไลน์                                                                                                    | <b>6</b> —— <b>(</b> )—                                                                                                    |                                                                                                    |
| 🗂 จองศีวใหม่                                                                                                    | เลือกปริการ คำเนินการของศิว                                                                                                    | ตราจสอบรายละเมียด เส้าเชิ่ม                                                                                                    |
| Ω ສາງສອງປະການະລັງ                                                                                                    | ข้อมูลผู้ของคิว                                                                                                    |                                                                                                    |
| <b>Q</b>                                                                                                    | รหัสบัตรประชาชน 362070008.                                                                                                    | 7388                                                                                                    |
| () ประวัติการจองคัว                                                                                                    | ชื่อ - สกุล ขจรศักดิ์ สุดอ                                                                                                    | ชาสต์                                                                                                    |
|                                                                                                    | - รายละเอียดการจองคิว                                                                                                    |                                                                                                    |
| ເວລາມູ້ຜູ້ມູ່ລະ                                                                                                    | ชื่อบริการ หนังสือเดินท                                                                                                    | na                                                                                                    |
| างขอก.าหมแขะ                                                                                                    | วันที่เข้ารับบริการ* 17 พฤศจิกาย                                                                                                    | ли 2565                                                                                                    |
| วงเวลาที่จองคิว                                                                                                    | เวลา* 09:00 - 09:2                                                                                                    | 20                                                                                                    |
|                                                                                                    | เอกสารแนบ                                                                                                    |                                                                                                    |
|                                                                                                    | ษณิเพณ, มะะ มณ, ror- (หลาดโตเกียกัง ธ งศ)<br>สำเนาบัตรประจำตัวประชาชน -                                                                                                    |                                                                                                    |
|                                                                                                    |                                                                                                    |                                                                                                    |
|                                                                                                    | รายละเอียดการรับหนังสือเดินทาง                                                                                                    |                                                                                                    |
|                                                                                                    | ทุดสอบ                                                                                                    |                                                                                                    |
|                                                                                                    | ข้อตกลงและเงื่อนไขการให้บริการ                                                                                                    |                                                                                                    |
|                                                                                                    | ทดตอบจองทำบัตรประชาชน                                                                                                    |                                                                                                    |
| ແລນຮັບພັວດຳໝາດ                                                                                                    |                                                                                                    |                                                                                                    |
|                                                                                                    |                                                                                                    | 00                                                                                                    |
|                                                                                                    |                                                                                                    |                                                                                                    |
|                                                                                                    |                                                                                                    | กด ยืนยันการจองคิว                                                                                                    |
| สถานเอกอัครราชทูต ณ กรุงเบอ <sup>,</sup>                                                                                                    | เดิน                                                                                                    | <b>กด ยีนยันการจองคิว</b><br><sub>ระศัภท์ สุดสาสต์ 0</sub>                                                                                                    |
| <b>สถานเอกอัครราชทูต ณ กรุงเบอ</b><br>กรณีใช้งามหรืงแรก กรุณาสมัครสมาชิกถ่อน<br>หน้าหลัก > ระบบจองศิวออนไดง                                                                                       | ີຄືນ<br>ເຈົ້າສູ່ຈະບບ                                                                                                    | <b>กด ยืนยันการจองคิว</b><br>รระศักท์ สุดสาวสท์ <b>0</b>                                                                                                    |
| <b>สถานเอกอัครราชทูต ณ กรุงเบอ</b> ร์<br>กรณีใช้งานครั้งแรก กรุณาสมัครสมาชิกก่อน<br>หน้าหลัก > ระบงจองศัวออนไดร                                                                                   | <b>່ເດີນ</b><br>ເຈົ້າສູ່ຈະນນ                                                                                                    | <b>กด ยีนยันการจองคิว</b><br>ขระสับส์สุดสาวสล์ <b>0</b>                                                                                                    |
| สถานเอกอัครราชทูต ณ กรุงเบอ <sup>1</sup><br>กรณีใช้งานครั้งแรก กรุณาสมัครสมาชิกก่อน<br>หน้าหลัก > ระบบจองคิวอออนไลน์                                                                              | <b>ເລີນ</b><br>ເຮົາສູ່ກະນນ                                                                                                    | กด ยืนยันการจองคิว<br>ระสัตร์ สุดสารส์ o                                                                                                    |
| สถานเอกอัครราชทูต ณ กรุงเบอร์<br>กรณีใช้งานครั้งแรก กรุณาสมัครสมาชิกถ่อน<br>หน้าหลัก > ระบบจองศิวออนไลน์<br>ระบบจองคิวออนไลน์                                                                     | ເຄີນ<br>ເຮົາສູ່ຈະນນ<br>ເອັດແນັດກາຣ ແລະ ເຊິ່ງ ແລະ ເຊິ່ງ ແລະ ເຊິ່ງ ແລະ ເຊິ່ງ ແລະ ເຊິ່ງ ແລະ ເຊິ່ງ ແລະ ເຊິ່ງ ແລະ ເຊິ່ງ ແລະ ເຊິ່ງ ແລະ ເຊິ່ງ                                                                                                    | กด ยืนยันการจองคิว<br>องสักล์ สุดสาสส์ ()<br>                                                                                                    |
| สถานเอกอัครราชทุด ณ กรุงเบอ <sup>4</sup><br>กรณีใช้งานครั้งแรก กรุณาสมัครสมาชิกก่อน<br>หน้าหลัก > าะบบจองคิวออนไลน์<br>ระบบจองคิวออนไลน์<br>ของคัวโหม<br>0 แรวอุสานสาวแคล้ว                       | ร์ดิน<br>เข้าสู่ระบบ<br>เข้อกาวิการ<br>ผังกาวิการ<br>รายละเอียดการจองคิว                                                                                                    | กด ยืนยันการจองดิว<br>องศักร์ สุดสารสร์ Q<br>                                                                                                    |
| สถานเอกอัครราชทูต ณ กรุงเบอ <sup>1</sup><br>กรณีไข้งานครั้งแรก กรุณาสมัครสมาชิกต่อน<br>หน้าหลัก > ระบบจองศิวอออนไลน์<br>ระบบจองศิวอออนไลน์<br>( จองศิวโหม<br>( ตรวจสอบสถานะศิว                    | ເຮົາສູ່ຈະບາບ<br>ເຮົາສູ່ຈະບາບ<br>ເຮັດແກ້ແກງ<br>ເຮັດແກ້ແກງ<br>ອາເດີນແກງແຜເອັກ<br>ອາຍສະເພີຍອຸດກາງຈອນອີກ<br>ແມງແຫລາສິງ DASS20022                                                                                                    | กด ยืนยันการจองคิว<br>ระหังห์ สุดสารส์<br>                                                                                                    |
| สถานเอกอัครราชทูต ณ กรุงเบอร์<br>กรณีใช้งานครั้งแรก กรุณาสมัครสมาชิกถ่อน<br>หน้าหลัก > ระบบจองศิวออนไลน์<br>ระบบจองคิวออนไลน์<br>() จองคิวโหม่<br>() พรวจสอบสถานะดัว<br>() ประวัติการจองดิว       | ເຈົ້າສູ່ຈະບບ<br>ເຮົາສູ່ຈະບບ<br>ເລັດແນລິດາາ<br>ເລັດແນລິດາາ<br>ຈຳເຜີລດາາຈແລສັກ<br>ຈຳເຜີລດາາຈແລສັກ<br>ຈຳເຜີລດາາຈແລສັກ<br>ຈຳເຜີລດາາຈແລສັກ<br>ອາຍສະເອີຍສຸດກາງຈອນສົກ<br>ແລະບອນສາກ<br>ອາຍສະເອີຍສຸດກາງຈອນສົກ<br>ແລະບອນສາກ<br>ອາຍສະເອີຍສຸດກາງຈອນສົກ      | <b>กด ยืนยันการจองคิว</b><br>มหาศักด์ สุดสารสต์ <b>0</b><br>                                                                                                    |
| สถานเอกอัครราชทุต ณ กรุงเบอ <sup>4</sup><br>กรณีใช้งานครั้งแรก กรุณาสมัครสมาชิกก่อน<br>หน้าหลัก > ระบบจองคิวออนไลน์<br>ระบบจองคิวออนไลน์<br>ของคิวโหม<br>ด ครวจสอบสถานะคิว<br>() ประวัติการจองคิว | ร์สิน<br>เร้าสู่ระบบ<br>เรือกบริการ<br>รายละเอียคการจองคิว<br>หมายเลขติว PASS2022<br>วินที่เข้ารับบริการ 12 พฤศจิกา<br>เวลา 09:00 - 09                                                                                                    | กด ยืนยันการจองดิว<br>มะเส้าห์ สุดสารสห์ o<br>                                                                                                    |
| สถานเอกอัครราชทุด ณ กรุงเบอ<br>กรณีให้งานครั้งแรก กรุณาสมัครสมาชิกก่อน<br>หน้าหลัก > ระบบจองคิวออนไลน์<br>ระบบจองคิวออนไลน์<br>() จองคิวโหม่<br>() ครวจสอบสถานะดิว<br>() ประวัติการจองคิว         | ເຈົ້າສູ່ສະບບ<br>ເຮັດສຸ່ສະບບ<br>ເຮັດແນດກາງ<br>ເຮັດແນດກາງ<br>ອາຍສະເລີຍຄກາງຈອນສົງ<br>ກາຍສະເລີຍຄກາງຈອນສົງ<br>ກາຍສະເລີຍຄກາງຈອນສົງ<br>ກາຍສະເລີຍຄກາງຈອນສົງ<br>ກາຍສະເລີຍຄກາງຈອນສົງ<br>ກາຍສະເລີຍຄກາງຈອນສົງ<br>ກາຍສະເລີຍຄກາງຈອນສົງ<br>ກາຍສະເລີຍຄກາງຈອນສົງ | <b>กด ยืนยันการจองดิว</b><br>เขรงสับส์ สุดสราสส์ <b>0</b><br>                                                                                                    |
| สถานเอกอัครราชทุด ณ กรุงเบอ<br>กรณีให้งานครั้งแรก กรุณาสมัครสมาชิกก่อน<br>หน้าหลัก > าะบบจองคิวออนไลน์<br>ระบบจองคิวออนไลน์<br>( จองคิวโหม<br>( ตรวจสอบสถานะคิว<br>( ประวัติการจองคิว             | รีสิน<br>เข้าสู่ระบบ<br>เข้อกงวิการ<br>เข้อกงวิการ<br>รายละเอียคการจองคิว<br>รายละเอียคการจองคิว<br>หมายเลยคิว PASS2022<br>วินที่เข้ารับบริการ 17 พฤศจิกา<br>เวลา 09:00 - 09                                                                    | <b>กด ยืนยันการจองดิว</b><br>มะเค้าห์ สุดสารสห์ <b>(</b><br>                                                                                                    |
| สถานเอกอัครราชทุด ณ กรุงเบอ<br>กรณีใช้งานครั้งแรก กรุณาสมัครสมาชิกก่อน<br>หน้าหลัก > าะบบจองคิวอออนไลน์<br>ระบบจองคิวอออนไลน์<br>( จรรจสอบสถานะคิว<br>( ประวัติการจองคิว                          | รีสิน<br>เข้าสู่ระบบ<br>เรือกงวิธาร<br>รายละเอียคการจองศิว<br>รายละเอียคการจองศิว<br>ทนายเลยกิว PASS2022<br>วินที่เข้ารับบริการ 17 พฤศจิกา<br>เวลา 09:00 - 09<br>ชื่อ - สกุล ยรรศักดิ์ สุร                                                      | <b>กด ยืนยันการจองดิว</b><br>                                                                                                    |
| สถานเอกอัครราชทุด ณ กรุงเบอ<br>กรณีใช้งานครั้งแรก กรุณาสมัครสมาชิกก่อน<br>หน่าหลัก > าะบบจองคิวอออนไลน์<br>ระบบจองคิวอออนไลน์<br>( จระวิษีการจองคิว<br>( ประวิษีการจองคิว                         | ริธิน<br>เข้าสู่ระบบ<br>เชือกบริการ<br>รายละเอียดการจองคิว<br>รายละเอียดการจองคิว<br>หมายเลขติว PASS2022<br>วันที่เข้ารับบริการ 17 พฤศจิกา<br>เวลา 09:00 - 09<br>ชื่อ - สกุล ขจาศักดิ์ สุร<br>Jภาพเก็บหลักฐานการจองคิว                          | <b>กด ยืนยันการจองดิว</b><br>มะหักห์ สุดสารสห์ <b>0</b><br>                                                                                                    |
| สถานเอกอัครราชทุด ณ กรุงเบอ<br>กรณีให้งานครั้งแรก กรุณาสมัครสมาชิกก่อน<br>หน้าหลัก > าะบบจองคิวอออนไลน์<br>ระบบจองคิวอออนไลน์<br>( จรงจิงใหม่<br>( ดรวจสอบสถานะคิว<br>( ประวัติการจองคิว          | ริลิน<br>เข้าสู่ระบบ<br>ผือกงวิการ<br>รายละเอียคการจองคิว<br>รายละเอียคการจองคิว<br>หมายเลยคิว PASS2022<br>วินที่เข้ารับบริการ 17 พฤศจิกา<br>เวลา 09:00 - 09<br>ชื่อ - สกุล ขรรศักดิ์ สุร<br>ปภาพเก็บหลักฐานการจองคิว                           | กด ยืนยันการจองดิว<br>ระหัวห์ สุดสารสร์ Q<br>ระหร่งส่งมายละเอียส<br>1117-010<br>1982 2565<br>120<br>•รรรรณปาร์โนการโต้งโกรร ธรุมาร์นปีกรรรมระยะเมตร์การเจลรี<br>•รรรรณปาร์โนการโต้งโกรร ธรุมาร์นปีกรรรมระยะเมตร์การเจลรี<br>100 มี 100 มี |

| สถานเอกอัครราชทูต ณ กรุงเป   | บอร์ลิน<br>เอนเข้าสระบบ         | (                 | 14            | ขจรศักดิ์ สุดสรรสต์ 🔅                                  |
|------------------------------|---------------------------------|-------------------|---------------|--------------------------------------------------------|
| พถ้าหลัก > ระบบจองสีวออนไลจ์ |                                 | กด อ              | อกจากระบบ 📕   | <ul> <li>ชั่งมูลส่วนด้ว</li> <li>ออกจากระบบ</li> </ul> |
| ระบบจองคิวออนไลน์            | <b>()</b>                       |                   | ( <b>n</b> )  | ()                                                     |
| 🗂 จองศีวใหม่                 | เสือกบริการ                     | าส่างมีนการของสีก | สารางการเสราย | เสริงสิน                                               |
| Q ตรวจสอบสถานะคิว            | <mark>บริการ •</mark> เลือกบริเ | × ken             |               |                                                        |
| O ประวัติการจองตัว           |                                 |                   |               |                                                        |

# เสร็จขั้นตอนนัดหมายทำหนังสือเดินทาง